## Activité 11 : Étape 2 : <u>Mettre en œuvre un protocole de résolution pour obtenir des résultats exploitables</u>

| <u>Protocole 1 : but : Montrer qu'il y a une diminution de la quantité de</u>                                                                                                    | Protocole 2 : But : Montrer que l'hydratation de la péridotite permet sa                                                                                                    |
|----------------------------------------------------------------------------------------------------|----------------------------------------------------------------------------------------------------|
| <u>minéraux hydratés dans la plaques plongeante.</u>                                                                                                    | <u>fusion partielle en zone de subduction</u> .                                                                                                    |
| 1) Indiquer les compostions minéralogiques d'un métagabbro à glaucophane et                                                                                                    | Ouvrir le logiciel pression température et formation des roches                                                                                                    |
| d'une éclogite, les observations à l'œil nu puis au microscope polarisant ayant                                                                                                    | → <b>Calcul</b> - Étude de roches magmatiques - Magmatisme - Les travaux expérimentaux: la                                                                                                    |
| déjà été faites dans l'activité 6.                                                                                                    | fusion d'une roche - Fusion d'une roche ayant la composition moyenne de la péridotite -                                                                                                    |
| déjà été faites dans l'activité 6.<br>Pyroxène<br>(relique) noir<br>/bronze brillant<br>Glaucophane:<br>bleu nuit/noir<br>mat<br>Plagioclases:<br>blancs grisâtres<br>mats<br>Métagabro à glaucophane<br>Officie nu<br>Plagioclases:<br>blancs grisâtres<br>mats<br>Métagabro à glaucophane<br>Grenat:<br>rouge foncé<br>à l'œil nu<br>Plagioclases:<br>blancs de foncé<br>à l'œil nu<br>Plagioclases:<br>blancs grisâtres<br>mats<br>Comparison<br>Streat de sources<br>Blancs de sources<br>Blancs de sources<br>Blancs de sources<br>Plagioclases:<br>Blancs de sources<br>Blancs de sources<br>Blancs de sources<br>Plagioclases:<br>Blancs de sources<br>Blancs de sources | fusion d'une roche - Fusion d'une roche ayant la composition moyenne de la péridotite -<br>Lire le protocole expérimental puis fermer la fenêtre<br>- Suivre les consignes de la fenêtre étape 1 qui s'ouvre (fermer pour accéder au graphique<br>à la fin de votre lecture)<br>- Choisir l'affichage qui représente l'augmentation de pression profondeur vers le bas<br>- Cliquer dans différentes zones du graphique pour déterminer par tâtonnement la limite<br>entre la roche solide et la roche liquide<br>- Cliquer sur "les étapes de la construction" en bas à droite de la fenêtre - Sélectionner<br>construire la courbe du solidus = limite entre la roche solide et la roche liquide Appeler<br>le professeur pour vérification<br>- Cliquer sur "les étapes de la construction" en bas à droite de la fenêtre - Sélectionner<br>construire la courbe du solidus = limite entre la roche solide et la roche liquide Appeler<br>le professeur pour vérification<br>- Cliquer sur "les étapes de la construction" en bas à droite de la fenêtre - Sélectionner<br>comment relier température et condition naturelle: le géotherme<br>- Sélectionner le géotherme gradient faible des zones de subduction et validez votre choix<br>(en bas à droite de la fenêtre)<br>- Cliquer sur "les étapes de la construction" en bas à droite de la fenêtre - Sélectionner<br>définir les grands domaines de pression et de température<br>- Cliquer sur "les étapes de la construction" en bas à droite de la fenêtre - Sélectionner<br>définir les grands domaines de pression et de température<br>- Cliquer sur "les étapes de la construction" en bas à droite de la fenêtre - Sélectionner<br>compléter le diagramme pression-température en construisant les limites entre les grands<br>domaines existant dans la nature (attention: il faut tracer 2 courbes!)<br>- Cliquer sur "les étapes de la construction" en bas à droite de la fenêtre - Sélectionner<br>corriger le tracé des limites séparant les grands domaines |
| métnode 2 pour de grandes surfaces) et le fichter image numerique d'un<br>métagabbro « Metagabbro.jpg », <b>déterminer</b> la surface occupée par chaque<br>type de minéral sur la photographie de la roche observée à l'œil nu. Le<br>logiciel exprime le résultat en pourcentages qui peuvent être assimilés au<br>pourcentage de chaque minéral dans l'ensemble de la roche étudiée.<br><b>Renouveler</b> l'opération 2 à 3 fois afin d'avoir une moyenne des proportions de<br>chaque type de minéral dans la roche.                                                                                                    | <ul> <li>Relever les noms des domaines représentés par les points marrons, jaunes, et violets.</li> <li>Cliquer sur "les étapes de la construction" en bas à droite de la fenêtre - Sélectionner retour au magmatisme - Magmatisme - Formation des magmas - Genèse des magmas - Dans la lithosphère océanique</li> <li>Cliquer sur les petites flèches en haut à gauche du graphique pour afficher les profondeurs et températures maximales</li> <li>Cliquer sur l'icône "représenter le gradient géothermique" - Sélectionner le gradient étudié dans ce TP et valider votre choix.</li> <li>Cliquer sur l'icône goutte d'eau pour représenter le solidus d'une péridotite hydraté.</li> <li>Cliquer sur l'icône goutte d'eau pour représenter le solidus d'une péridotite hydraté.</li> </ul>                                                                                                    |